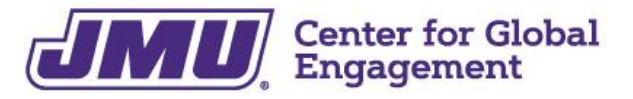

Holland Yates Hall | 800 South Main St., MSC 5731, Harrisonburg, VA 22807 | 540-568-5209 | isss@jmu.edu

### **Optional Practical Training: Post-Completion OPT**

Optional Practical Training (OPT) provides an F-1 visa holder with an opportunity to gain 12 months of employment experience in his/her major area of study (with an option for a 24-month extension for STEM majors). The 12 months can be used all at once or in increments before graduation, using Pre-Completion OPT, or after graduating, using Post-Completion OPT. If you have used any Pre-Completion OPT time, you will have that amount of time *less* after graduation on Post-Completion OPT. Example: 3 months of Pre-Completion OPT = 9 months of Post-Completion OPT.

Employment while on OPT must be related to your major field of study. A job offer is not required to apply for OPT, but you must obtain authorization by USCIS prior to beginning employment. OPT is granted for specific dates and cannot be adjusted after it is approved. Once the application is submitted, please allow 90 days for processing.

There are three types of OPT: pre-completion, post-completion, and STEM Extension. The information in this document is for Post-Completion OPT only.

For more information, please visit the USCIS website on OPT.

**Post-completion OPT** is used after the F-1 visa holder has completed his/her program of study, however it is recommended that you apply 90 days before the program end date on your I-20 form. You may apply for Post-completion OPT up until 60 days after the program end date listed on your I-20, though this is not recommended.

<u>To apply for Post-completion OPT</u>: submit the Anticipated Degree Verification letter request form to the Registrar's Office, then prepare all of the documents as outlined in this packet. Complete the OPT Request application in the <u>ISSS Student Portal</u> (Terra Dotta) to get your OPT-endorsed I-20 Form, in order to complete the OPT application process online.

The government takes at least 3 months to process OPT applications, which is why it is important to *plan ahead!* 

### **Post-Completion OPT Online Application Process**

#### STEP 1 Submit Anticipated Degree Verification letter request (page 6) to the Registrar's Office Once you submit the letter request to the Registrar's Office, you can begin Step 2 (below). When ISSS receives the Degree Verification letter from the Registrar, ISSS will upload the letter into your **OPT Request.** STEP 2 Submit the **OPT Request** through the ISSS student portal (Terra Dotta)

You will need to pick a start date within the 60 days after the Program End Date on your I-20 form. See OPT Timeline in this packet (page 5).

Once approved, you will receive an OPT-endorsed I-20 from your ISSS advisor. This needs to be submitted within 30 days of your advisor's signature.

STEP 3 Begin OPT application by working on the I-765 Form online through the USCIS Portal

#### STEP 4 Have ISSS check your I-765 Form

It is strongly recommended that an ISSS advisor review your I-765 Form, especially if you have questions or concerns about the information you are submitting. Before submitting payment, you will be able to download a "Draft Snapshot" - send that PDF to ISSS for review.

#### STEP 5 Submit payment for application fee = submit I-765 Form

Once payment is submitted, your application has been submitted to USCIS! You will not be able to edit your application after you submit payment. The application fee is non-refundable and, if you need to submit the application again, you will need to pay the application fee again.

NOTE: if you submit the application without the valid OPT-endorsed I-20 Form, your application will be denied and you will need to apply again.

#### **Documentation checklist for Post-Completion OPT application online:**

- Screenshot or PDF of your most recent I-94 Arrival Record, which can be retrieved online
- Scans of front and back of any previous Employment Authorization Document (EAD) card(s), if previously issued
- Scans of previous CPT-endorsed and OPT-endorsed I-20s, if applicable
- □ Scan of **OPT-endorsed I-20 Form** (you will get this from ISSS)
- Passport-sized photo (2 inches by 2 inches) taken in the past 6 months, not used before Π See additional specifications in application or Completion Guide below.
- Credit card, debit card, or bank routing information to pay the \$470.00 application fee

Use the Completion Guide to help you complete the online I-765 application.

**Advising** available throughout process!

In-person: bring your laptop

Virtual: screen share capabilities

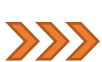

#### After OPT is filed:

You should receive three documents from USCIS:

- 1. Receipt notice (issued immediately after submitting online)
- 2. Approval notice
- 3. EAD Card (normally within 1-2 weeks after receiving the approval notice; scan front and back of the card to ISSS for your immigration file)
- → If you receive an R.F.E. (Request for Evidence), <u>contact ISSS immediately</u>.

#### **Employment Reminders**

- You <u>MAY NOT</u> work before you receive the EAD card or before the start date on the EAD card.
  - You should receive the Employment Authorization Document (EAD) within 3-4 months from the date on the receipt notice. If it is not received in this time, contact ISSS.
- Employment must be <u>directly related</u> to your major field of study.
- You may not be unemployed for more than **90 days** in total while on OPT. If you have been unemployed for more than 90 days on OPT, then you will need to leave the U.S.
- Volunteering/working an unpaid internship for more than 20 hours per week in your major field of study may be considered employment.

→ Any violation of these and other employment regulations can cause your immigration status to be terminated.

#### **Reporting Requirements**

While on OPT, you will remain in F-1 status under the sponsorship of James Madison University and, as such, you must maintain your immigration status:

- → Report employer name and address, part-time (less than 20 hours per week) or full-time employment (20-40 hours per week), and start date to SEVIS through your <u>SEVIS Portal Account</u> as soon as you start employment.
  - You will need to provide a statement about how employment is related to your major.
- Update your SEVIS record of a change in employment <u>immediately</u> and report all criteria listed above, including end date of previous employment.
- Update your SEVIS record of a change of name or address within 10 days of the change.
- Keep all immigration documents safe and in valid status.

→ Any violation of these and other regulations can cause your immigration status to be terminated.

#### Travel

Before departing the U.S., it is strongly recommended that you contact ISSS about your particular travel situation, as every situation is unique. Below are general guidelines to consider before departing the U.S. while on OPT.

Items needed for entry to the U.S. while on OPT:

- A valid passport; valid at least 6 months into the future

- A valid F-1 visa to reenter the U.S.
- Your most recent Form I-20 with travel signature from an ISSS staff member
- Your valid EAD (Employment Authorization Document)
- Letter for proof of employment

# → It is strongly suggested that you DO NOT travel outside of the U.S. while your OPT application is pending and before you secure employment.

If you intend to leave the U.S. permanently, inform ISSS of your departure date.

The following two questions are of particular interest while traveling on OPT. The answers are from the ICE website on Travel. Again, consult the ISSS staff before traveling.

1. Can I reenter if my request for Post-Completion OPT is pending?

Yes, but traveling during this time should be undertaken with caution. USCIS may send you a request for evidence while you are away, however, so you would want to make sure you have provided a correct U.S. address both to your DSO and on the application and would be able to send in requested documents. Also, if USCIS approves your OPT application, you will be expected to have your EAD in hand to re-enter the United States. Like a request for further information, USCIS can only send the EAD to your U.S. address.

2. Can I reenter if I left while on Post-Completion OPT?

If USCIS has approved your OPT you will be expected to have your EAD in hand to re-enter the United States, in addition to your Form I-20, valid passport and visa, and a letter of employment... If you exceed the limits on unemployment while outside the United States, you will not be eligible to re-enter the United States in F-1 status.

https://www.ice.gov/sevis/travel

# **Post-Completion OPT Timeline**

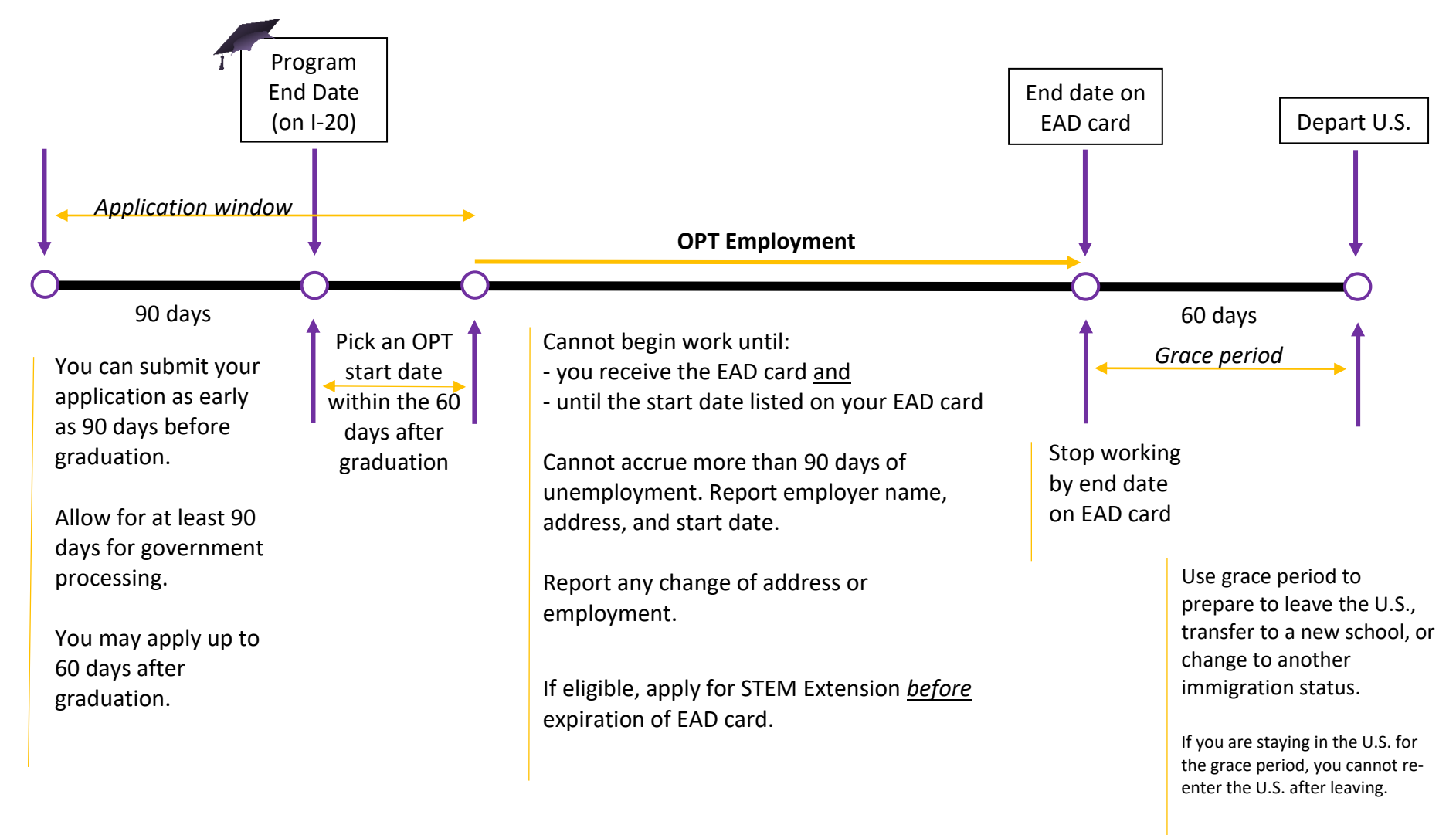

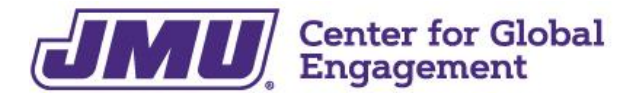

International Student & Scholar Services

Holland Yates Hall | 800 South Main St., MSC 5731, Harrisonburg, VA 22807 | 540-568-5209 | isss@jmu.edu

### **Enrollment Verification Request**

| PLEASE PRINT LEGIBLY:                                                                                                    |                                                                                                    |                                                                                    |            |
|----------------------------------------------------------------------------------------------------|----------------------------------------------------------------------------------------------------|------------------------------------------------------------------------------------|------------|
| Name:                                                                                                    | Sti                                                                                                    | udent ID #:                                                                        |            |
| Phone: Email:                                                                                                    | @dukes.jmu.edu                                                                                                    | Date of Birth:                                                                     |            |
| Expected Graduation Date (Month/Year)                                                                                                    |                                                                                                    | Number of Copies                                                                   | 1          |
| <ul> <li>Future enrollment cannot be verified</li> <li>Verifications cannot be emailed</li> </ul>                                                                                                    | <ul> <li>Normal proce<br/>business days</li> </ul>                                                                                                    | ssing time is within five                                                          |            |
| <ul> <li>(1) <u>Request Information</u>:</li> <li>Complete the form I provided (Must complete all stuent)</li> <li>Provide me a Letter of Enrollment</li> <li>Provide me a Letter of Enrollment for Military I.</li> <li>International Invitation to Commencement (Must</li> <li>Degree Verification (JMU degree is conferred on stude)</li> <li>Anticipated Degree Verification (Applied to graduate)</li> <li>Other (Please explain)</li></ul> | Ident portions and sign <u>befo</u><br>D. Renewal<br>provide full names and rela<br>ent's transcript)<br>e and on track pending succ<br>esting verification for: | <u>re</u> submitting)<br>tionship to the student)<br>essful completion of enrolled | l courses) |
| <ul> <li>Pre-registration for upcoming semester</li> <li>Past semester(s):</li></ul>                                                                                                    |                                                                                                    |                                                                                    |            |
| (3) <u>Delivery Information</u> (Verifications will NOT be<br>Hold for Student Pick Up (Student must present value)<br>I authorize the following individual to pick up m<br>Fax: ()                                                                                                    | emailed):<br>I ID or JACard when picking<br>y verification on my be                                                                                              | up the verification)<br>half<br>_ Re:                                              |            |
| Mail: Recipient's Name: International St                                                                                                    | udent & Scholar Se                                                                                                    | rvices (ISSS)                                                                      |            |
| Street Address:                                                                                                    |                                                                                                    |                                                                                    | -          |
| City, State:                                                                                                    | _ Country:                                                                                                    | Zip Code:                                                                          | _          |
| Signature (REQUIRED):                                                                                                    |                                                                                                    | <mark>Date</mark> :                                                                |            |

Submit to the Registrar's Office: 5th floor of the Student Success Center or registrar@jmu.edu

After you have your OPT-endorsed I-20 Form, complete online at https://myaccount.uscis.gov/.

You will first need to create an account.

|                                                                                         |                                                                                                    | U.S. Citizenship<br>and Immigration<br>Services                                                                                            |                                                                        |
|-----------------------------------------------------------------------------------------|----------------------------------------------------------------------------------------------------|----------------------------------------------------------------------------------------------------|------------------------------------------------------------------------|
| U.S. Citizenship<br>and Immigration<br>Services                                         |                                                                                                    | Sign Up                                                                                                    |                                                                        |
| Sign In<br>Emeil                                                                        |                                                                                                    | Your USCIS account is only for you. Do<br>family or friends. Individual accounts all<br>protect your personal information.                 | not create a shared account with<br>low us to best serve you and       |
|                                                                                         |                                                                                                    | You must provide your own email addr<br>is filing a form online, submitting an onl                                                         | ess below if you are the one who<br>line request, or tracking a case.  |
| Password *                                                                              |                                                                                                    | Email *                                                                                                    |                                                                        |
|                                                                                         |                                                                                                    |                                                                                                    |                                                                        |
| Forgot your Password?                                                                   | Show Password                                                                                                    | Emeil confirmation *                                                                                                    |                                                                        |
| One account for all of your USCIS need<br>Create an account.                            | ls.                                                                                                    | Your email address is used to log in to<br>email communications will be sent to the                                                        | your USCIS Account. All USCIS<br>ns address.                           |
| Didn't receive confirmation instructions                                                | ?                                                                                                    | Sign Up                                                                                                    | Enter your personal / non-<br>JMU Dukes email address                  |
| Legal <ul> <li>Department of Homeland Security C</li> <li>DHS Privacy Notice</li> </ul> | onsent                                                                                                    | Already have an account?<br>Sign In                                                                                                    | After you graduate, you will lose<br>access to your JMU Dukes account. |
| Paper Reduction Act Burden Disclose     Terms of Use                                    | ure Notice                                                                                                    | Legal                                                                                                    |                                                                        |
| The USCIS system will send you a                                                        | confirmation email.                                                                                                    | <ul> <li>Department of Homeland Secur</li> <li>DHS Privacy Notice</li> <li>Paper Reduction Act Burden Dis</li> <li>Terms of Use</li> </ul> | rity Consent<br>sclosure Notice                                        |
|                                                                                         | U.S. Citizenship<br>and Immigration<br>Services                                                                                    |                                                                                                    |                                                                        |
| Then they will send you a <b>verification code</b> to enter online.                     | Enter your ve<br>code                                                                                                    | erification<br>e                                                                                                    |                                                                        |
|                                                                                         | A verification code has been<br>meikramuk@jmu.edu. Please<br>you received. If you do not re<br>minutes, please <u>request a ne</u> | sent to<br>enter the code that<br>eceive the code in 10<br>ew verification code.                                                           |                                                                        |
|                                                                                         | If you have lost access to xixe<br>enter your backup code inste                                                                    | nikræmk@jmu.edu,<br>ead, or <u>Contact Us</u> .                                                                                            |                                                                        |
|                                                                                         | Secure verification code *                                                                                                    |                                                                                                    |                                                                        |
|                                                                                         |                                                                                                    |                                                                                                    |                                                                        |

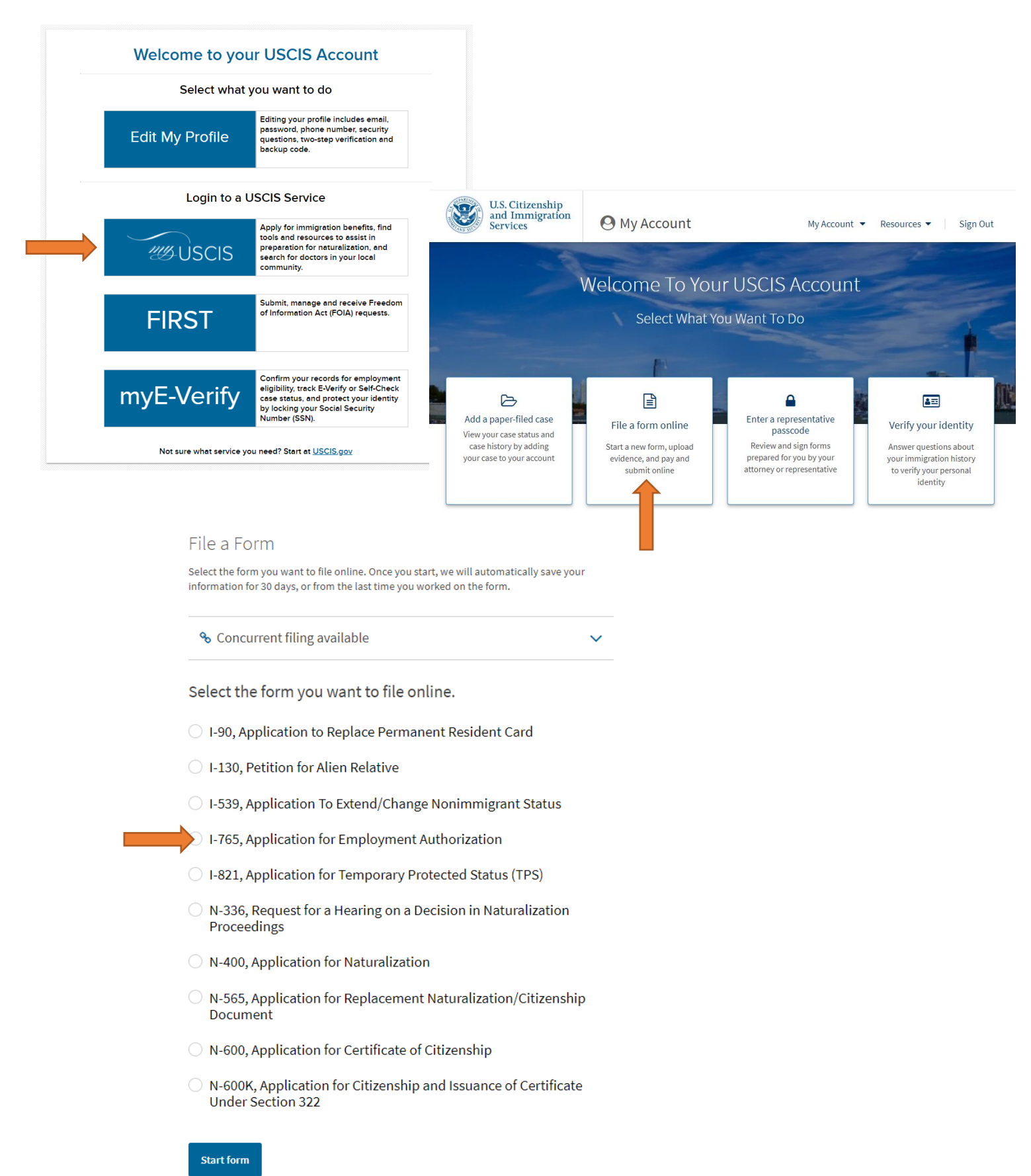

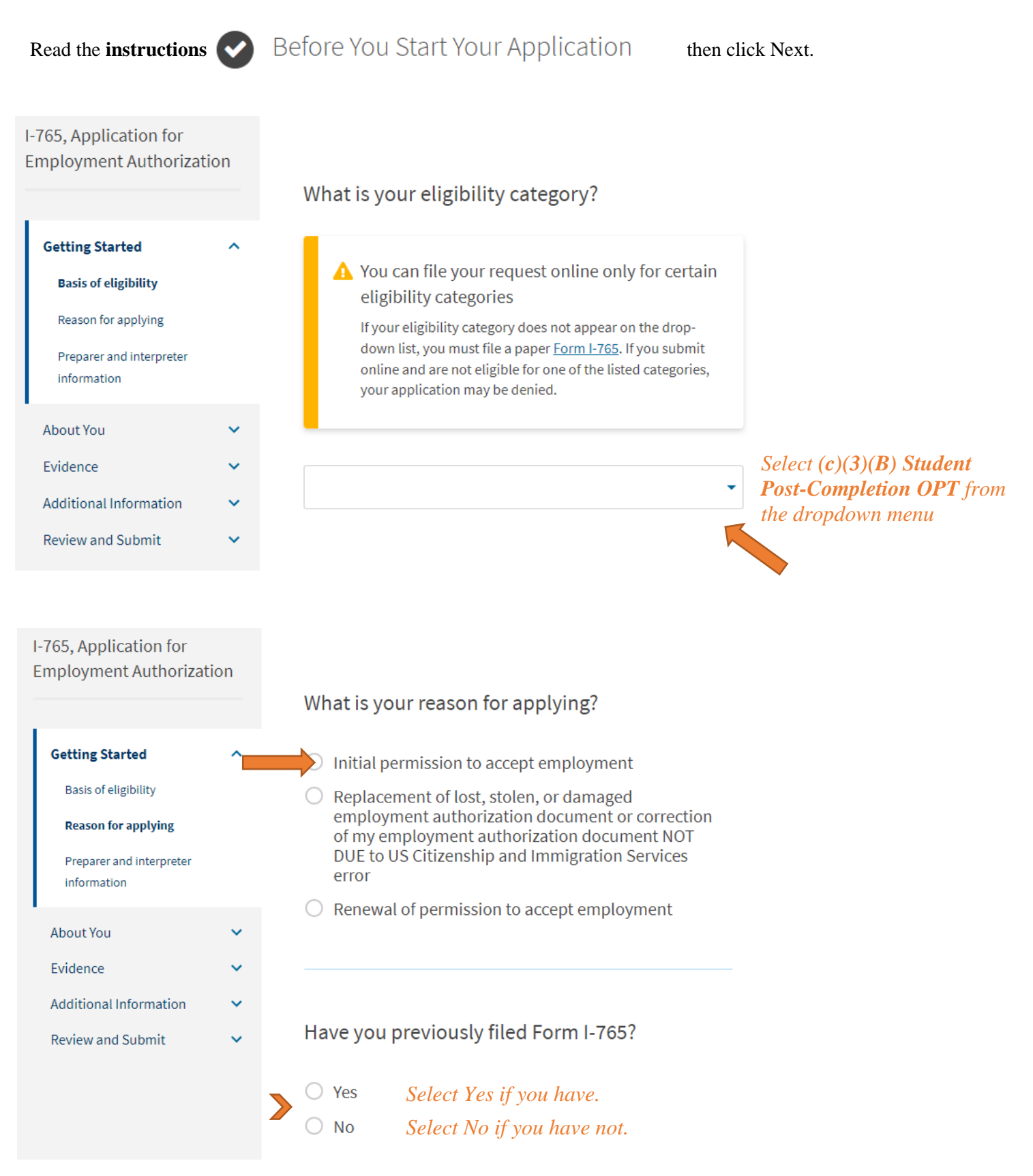

| I-765, Application for<br>Employment Authorizati                                                                                              | on       | Is someone assisting y                                                                                                    | ou with completing this                                                                                         |                              |
|----------------------------------------------------------------------------------------------------|----------|----------------------------------------------------------------------------------------------------|----------------------------------------------------------------------------------------------------|------------------------------|
| Getting Started<br>Basis of eligibility<br>Reason for applying<br>Preparer and interpreter<br>information                                     | ^        | <ul> <li>Yes</li> <li>No</li> </ul>                                                                                                |                                                                                                    |                              |
| About You<br>Evidence<br>Additional Information<br>Review and Submit                                                                          | * * * *  | Back                                                                                                    | Next                                                                                                    |                              |
| I-765, Application for<br>Employment Authorizati<br>Getting Started<br>About You                                                              | on<br>~  | What is your current l<br>Your current legal name is the na<br>changed after birth by a legal ac<br>not provide any nicknames here | <b>egal name?</b><br>ame on your birth certificate, unless it<br>tion such as marriage or court order. Do<br>s. | ,                            |
| Your name<br>Your contact information<br>Describe yourself<br>When and where you were be<br>Your immigration information<br>Other information | orn<br>n | Given name (first name)                                                                                                    | Middle name                                                                                                    | with your information.       |
| Evidence<br>Additional Information<br>Review and Submit                                                                                       | * * *    | Have you used any ot<br>Other names used may include r<br>Yes Select Yes<br>No Select No i                                         | her names since birth?<br>nicknames, aliases and maiden names.<br>if you have used names oth<br>f you have not. | her than those listed above. |

| I-765, Application for<br>Employment Authorization |                                                                                                    |
|----------------------------------------------------|----------------------------------------------------------------------------------------------------|
|                                                    | How may we contact you?                                                                                                    |
| Getting Started 🗸 🗸                                | Daytime telephone number Complete with your information.                                                                                                    |
| About You ^                                        |                                                                                                    |
| Your name                                          | Mobile telephone number (if any)                                                                                                    |
| Your contact information                           | This is the same as my daytime telephone number.                                                                                                    |
| Describe yourself                                  |                                                                                                    |
| When and where you were born                       | Email address                                                                                                    |
| Your immigration information                       |                                                                                                    |
| Other information                                  |                                                                                                    |
| Evidence V                                         |                                                                                                    |
| Additional Information 🔹 🗸                         |                                                                                                    |
| Review and Submit 🔹 🗸                              | What is your current U.S. mailing address?                                                                                                    |
|                                                    | We will use your current mailing address to contact you throughout the application process. We may not be able to contact you if you do not provide a complete and valid address. Please provide a U.S. address only.  Address line 1  Address line 1  Address line 2  Apartment, suite, unit, or floor  City or town State ZIP code  City or town State CIP code  City or town State CIP code City or town State CIP code City or town State CIP code City or town State CIP code City or town State CIP code City or town State CIP code City or town State CIP code City or town State CIP code City or town State CIP code City or town State CIP code City or town State CIP code City or town State CIP code City or town State CIP code City or town State CIP code City or town CIP code City or town CIP code City or t |
|                                                    | Is your current mailing address the same as<br>your physical address?<br>Yes Select Yes if you live at the address above.<br>No Select No if you physically live at a different address, and provide<br>that address.<br>Back Next                                                                                                    |

| I-765, Application for<br>Employment Authorization                                                                                                    |                                                                                     |
|----------------------------------------------------------------------------------------------------|-------------------------------------------------------------------------------------|
| Getting Started   About You Your name                                                                                                    | What is your gender?         Male         Female    Complete with your information. |
| Your contact information  Describe yourself  When and where you were born Your immigration information Other information Evidence                                                            | What is your marital status?  Single Married Divorced                               |
| Additional Information ×<br>Review and Submit ×                                                                                                    | Widowed                                                                             |
| I-765, Application for<br>Employment Authorization                                                                                                    | Complete with your information.                                                     |
| Getting Started 🗸 🗸                                                                                                    | What is your city, town, or village of birth?                                       |
| About You          Your name       Your contact information         Obscribe yourself          When and where you were born          Your immigration information          Other information | What is your state or province of birth?                                            |
| Evidence<br>Additional Information<br>Review and Submit                                                                                                    | What is your country of birth?                                                      |
|                                                                                                    | What is your date of birth?Be sure to use the MONTH / DAY / YEAR format!            |
|                                                                                                    | MM/DD/YYYY                                                                          |

| I-765, Application for<br>Employment Authorizat | tion |                                                                                                    |                                   |
|-------------------------------------------------|------|----------------------------------------------------------------------------------------------------|-----------------------------------|
|                                                 |      | what is your country of citizenship or<br>nationality?                                                                                       |                                   |
| Getting Started                                 | ~    | List all countries where you are currently a citizen or national.                                                                            | Select your <b>country</b>        |
| About You                                       | ^    |                                                                                                    | of citizenship from               |
| Your name                                       |      |                                                                                                    | the aropaown menu                 |
| Your contact information                        |      |                                                                                                    |                                   |
| Describe yourself                               |      | + Add country                                                                                                    |                                   |
| When and where you were                         | born |                                                                                                    |                                   |
| Your immigration informa                        | tion |                                                                                                    |                                   |
| Other information                               |      |                                                                                                    |                                   |
| Evidence                                        | ~    | What is your Form I-94 Arrival-Departure Record                                                                                              | 1                                 |
| Additional Information                          | ~    | Number (If any)?<br>Get your most rece                                                                                                    | nt I-94 Record online at:         |
| Review and Submit                               | ~    | > http://www.eeee                                                                                                    | ns'//i94 chp dhs gov/I94/         |
|                                                 |      | When did you last arrive in the United States?<br>List your arrival date, place of arrival, and status at arrival.<br><b>Date of arrival</b> |                                   |
|                                                 |      | MM/DD/YYYY Informa                                                                                                    | tion in your I-94 Record          |
|                                                 |      | Place of arrival                                                                                                    |                                   |
|                                                 |      | Select the US                                                                                                    | airport you arrived into          |
|                                                 |      | If you arrived into Washin Status at last arrival                                                                                            | gton Dulles, select "DULLES INTL" |
|                                                 |      | >                                                                                                    | Select F-1 Student                |
|                                                 |      |                                                                                                    |                                   |

| [Section continued.] | Complete with your information.                                                                                                    |
|----------------------|----------------------------------------------------------------------------------------------------|
|                      | What is the passport number of your most recently issued passport?                                                                                           |
|                      | What is your travel document number (if any)?                                                                                                    |
|                      | What is the expiration date of your passport or travel document?                                                                                             |
|                      | What country issued your passport or travel<br>document?                                                                                                    |
|                      | What is your current immigration status or category?                                                                                                    |
|                      | Select <b>F-1</b> Student What is your Student and Exchange Visitor Information System (SEVIS) Number (if any)?                                              |
|                      | Use the "Additional Information" section to include all previously used SEVIS numbers.         N-         Enter your SEVIS ID number found on your I-20 Form |
|                      | Back Next                                                                                                    |

| I-765, Application for<br>Employment Authorizatio |                                                                                                    |
|---------------------------------------------------|----------------------------------------------------------------------------------------------------|
| Getting Started                                   | What is your A-Number?<br>Most F-1 students do not have an A-Number.                                                                                                    |
| About You                                         |                                                                                                    |
| Your name                                         | л <sup>-</sup>                                                                                                    |
| Your contact information                          |                                                                                                    |
| Describe yourself                                 |                                                                                                    |
| When and where you were born                      | What is your USCIS Online Account Number?                                                                                                    |
| Your immigration information                      | Providing your unique USCIS Online Account Number (OAN) helps us                                                                                                    |
| Other information                                 | manage your account. You may already have an OAN if you previously<br>filed <u>certain paper forms</u> and received an Account Access Notice in the                                                            |
|                                                   | mail. You can find the OAN at the top of the notice; it is not the same as<br>an A-Number.                                                                                                    |
| Evidence                                          |                                                                                                    |
| Additional Information                            | I do not have or know my USCIS Online Account Number.                                                                                                    |
| Review and Submit                                 |                                                                                                    |
|                                                   |                                                                                                    |
|                                                   |                                                                                                    |
|                                                   | Has the Social Security Administration (SSA)<br>ever officially issued a Social Security card to<br>you?                                                                                                    |
|                                                   | Do you want the SSA to issue you a Social Security card? <ul> <li>Yes</li> <li>If you do not have a Social Security Number, select Yes.</li> <li>No</li> <li>If you do have an SSN, select No.</li> </ul> Back |

#### After you have your OPT-endorsed I-20 Form, complete online at https://myaccount.uscis.gov/.

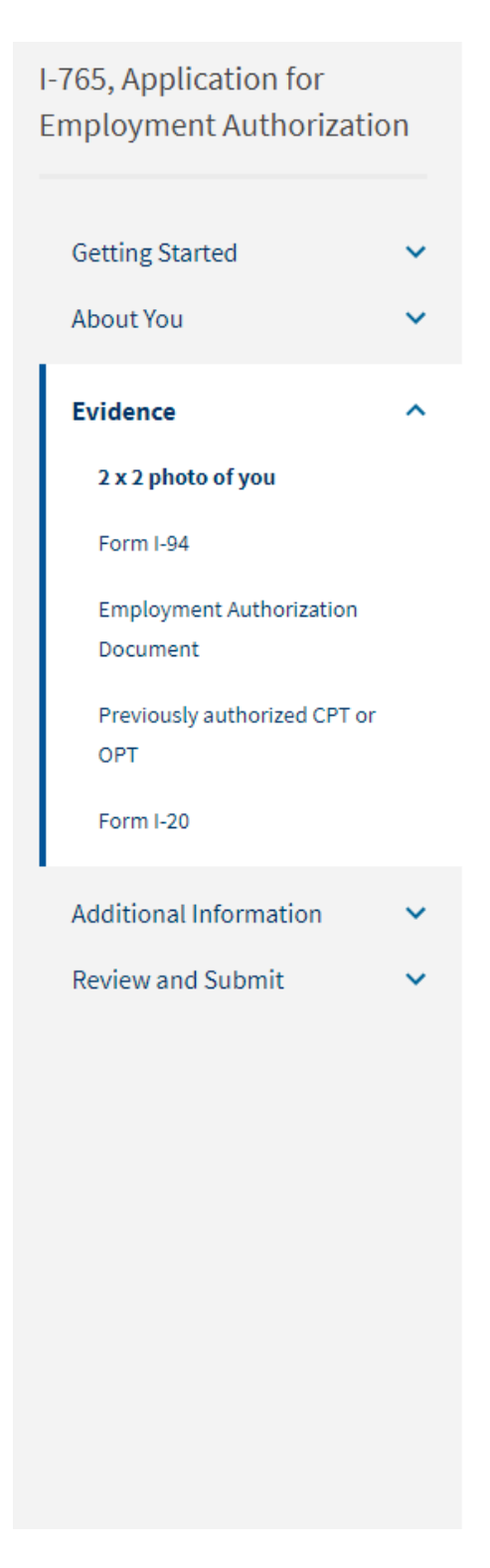

#### **Read the instructions!**

### 2 X 2 Photo Of You

Upload a recent color photograph of yourself that measures 2 inches by 2 inches, with your face measuring 1 inch to 1 3/8 inch from your chin to the top of your head. Your eyes should be between 1 1/8 inch and 1 3/8 inch from the bottom of the photo.

Make sure your whole face is visible, you are facing the camera directly, and the background is white or off-white. Your head must be bare, unless contrary to your religious beliefs.

If you need help understanding the photo requirements or want to resize, rotate, or crop your photo, you can use to the Department of State's <u>photo composition</u> <u>tools</u>. Please note that we cannot approve your application without your photo.

#### File requirements

- Clear and readable
- Accepted file formats: JPG, JPEG, or PNG
- · No encrypted or password-protected files
- If your documents are in a foreign language, upload a full English translation and the translator's certification with each original document.
- Accepted characters: English letters, numbers, spaces, periods, hyphens, underscores, and parentheses
- Maximum size: 6MB per file

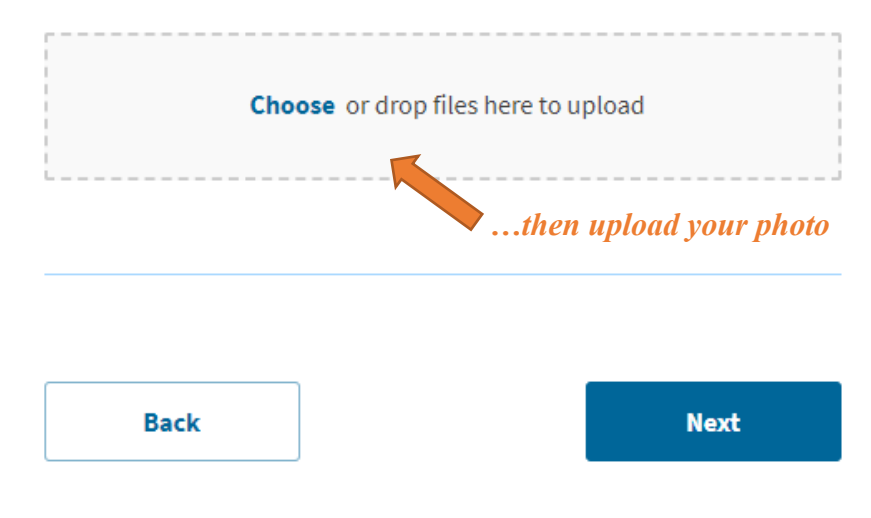

#### After you have your OPT-endorsed I-20 Form, complete online at https://myaccount.uscis.gov/.

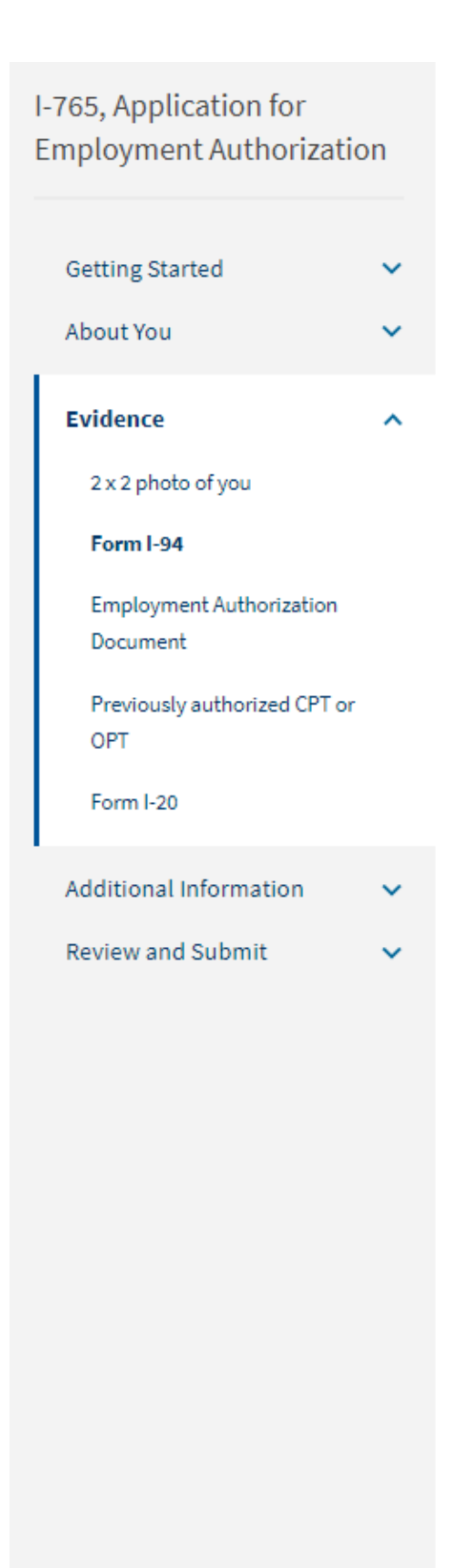

#### **Read the instructions!**

### I-94, Arrival And Departure Record

Upload a copy of one of the following:

- Your Form I-94, Arrival-Departure Record (front and back);
- A printout of your electronic Form I-94; or
- Your passport or other travel document.

If you were admitted to the United States by CBP at an airport or seaport after April 30, 2013, CBP may have issued you an electronic Form I-94 instead of a paper Form I-94. You may visit the <u>CBP website</u> to obtain a paper version of an electronic Form I-94. CBP does not charge a fee for this service. Some travelers admitted to the United States at a land border, airport, or seaport, after April 30, 2013, with a passport or travel document, who were issued a paper Form I-94 by CBP, may also be able to obtain a replacement Form I-94 from the CBP website without charge.

If your Form I-94 cannot be obtained from the CBP website, it may be obtained by filing Form I-102, Application for Replacement/Initial Nonimmigrant Arrival-Departure Record, with USCIS. USCIS does charge a fee for this service.

#### File requirements

- Clear and readable
- Accepted file formats: JPG, JPEG, PDF, TIF, or TIFF
- No encrypted or password-protected files
- If your documents are in a foreign language, upload a full English translation and the translator's certification with each original document.
- Accepted characters: English letters, numbers, spaces, periods, hyphens, underscores, and parentheses
- Maximum size: 6MB per file

| Cho  | ose or drop files here to up | vload              |
|------|------------------------------|--------------------|
| L    | ther                         | u upload your I-94 |
| Back |                              | Next               |

#### After you have your OPT-endorsed I-20 Form, complete online at https://myaccount.uscis.gov/.

## I-765, Application for Employment Authorization Getting Started About You Evidence 2 x 2 photo of you Form I-94 Employment Authorization Document

Previously authorized CPT or OPT

Form I-20

Additional Information

Review and Submit

#### **Read the instructions!**

### Employment Authorization Document Or Government ID

Upload a copy of your last Employment Authorization document (EAD) (front and back). If you were not previously issued an EAD, you must upload a copy of a government-issued identity document (such as a <u>passport</u>) showing your picture, name, and date of birth; a birth certificate with photo ID; a <u>visa</u> issued by a foreign consulate; or a national ID document with photo and/or fingerprint. The identity document photocopy must clearly show your facial features and contain your biographical information.

#### File requirements

- Clear and readable
- Accepted file formats: JPG, JPEG, PDF, TIF, or TIFF
- No encrypted or password-protected files
- If your documents are in a foreign language, upload a full English translation and the translator's certification with each original document.
- Accepted characters: English letters, numbers, spaces, periods, hyphens, underscores, and parentheses
- Maximum size: 6MB per file

**Choose** or drop files here to upload ...then upload scans of your previous EAD card, passport main biographic page, or F-1 visa

Back

Next

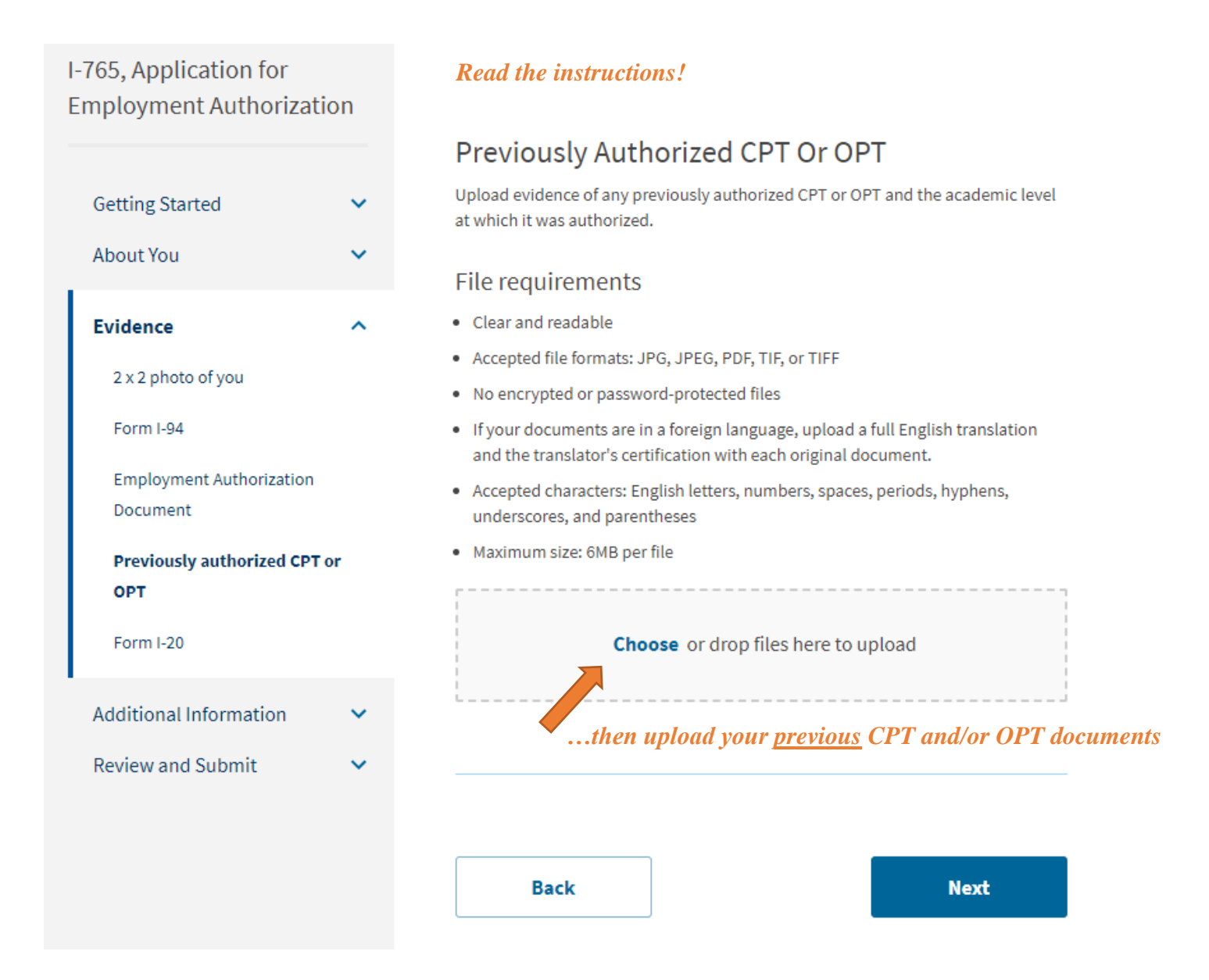

After you have your OPT-endorsed I-20 Form, complete online at https://myaccount.uscis.gov/.

### I-765, Application for Employment Authorization

| Getting Started                      | ~ |
|--------------------------------------|---|
| About You                            | ~ |
| Evidence                             | ^ |
| 2 x 2 photo of you                   |   |
| Form I-94                            |   |
| Employment Authorization<br>Document |   |
| Previously authorized CPT or OPT     |   |
| Form I-20                            |   |
| Additional Information               | ~ |
| Review and Submit                    | ~ |
|                                      |   |
|                                      |   |
|                                      |   |

#### **Read the instructions!**

### I-20, Certificate Of Eligibility For Nonimmigrant Student Status

Upload a copy of the Form I-20, Certificate of Eligibility for Nonimmigrant Student Status endorsed by the Designated School Official (DSO). For the (c)(3)(B)eligibility category, your DSO must have entered the recommendation for OPT into your SEVIS record within <u>30 days</u> of you submitting Form I-765. If you fail to do so, we will deny your OPT request. For the (c)(3)(C) eligibility category, the Form I-20 must have been endorsed by the DSO within 60 days of submitting Form I-765.

#### File requirements

This means that the DSO signature on page 1 of your I-20 cannot be older than 30 days.

- Clear and readable
- Accepted file formats: JPG, JPEG, PDF, TIF, or TIFF
- No encrypted or password-protected files
- If your documents are in a foreign language, upload a full English translation and the translator's certification with each original document.
- Accepted characters: English letters, numbers, spaces, periods, hyphens, underscores, and parentheses
- Maximum size: 6MB per file

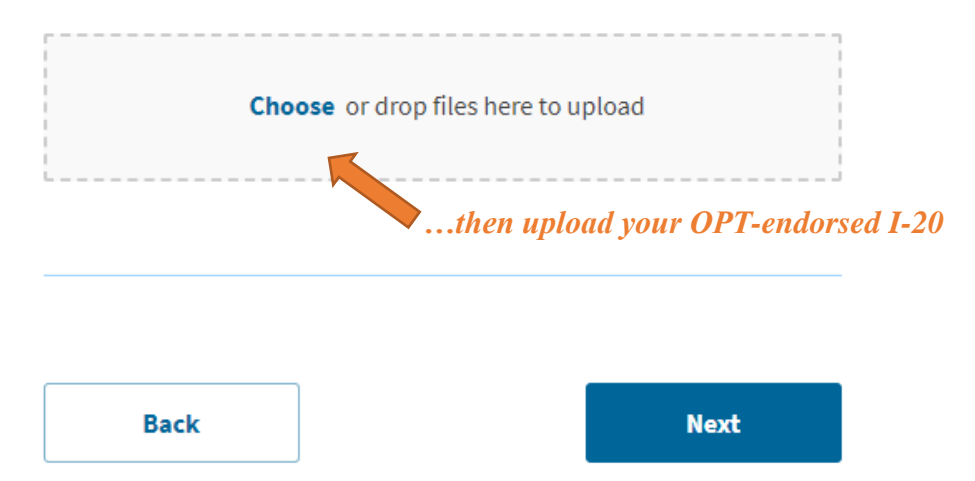

After you have your OPT-endorsed I-20 Form, complete online at https://myaccount.uscis.gov/.

If you have had other SEVIS ID numbers, should be included in this section.

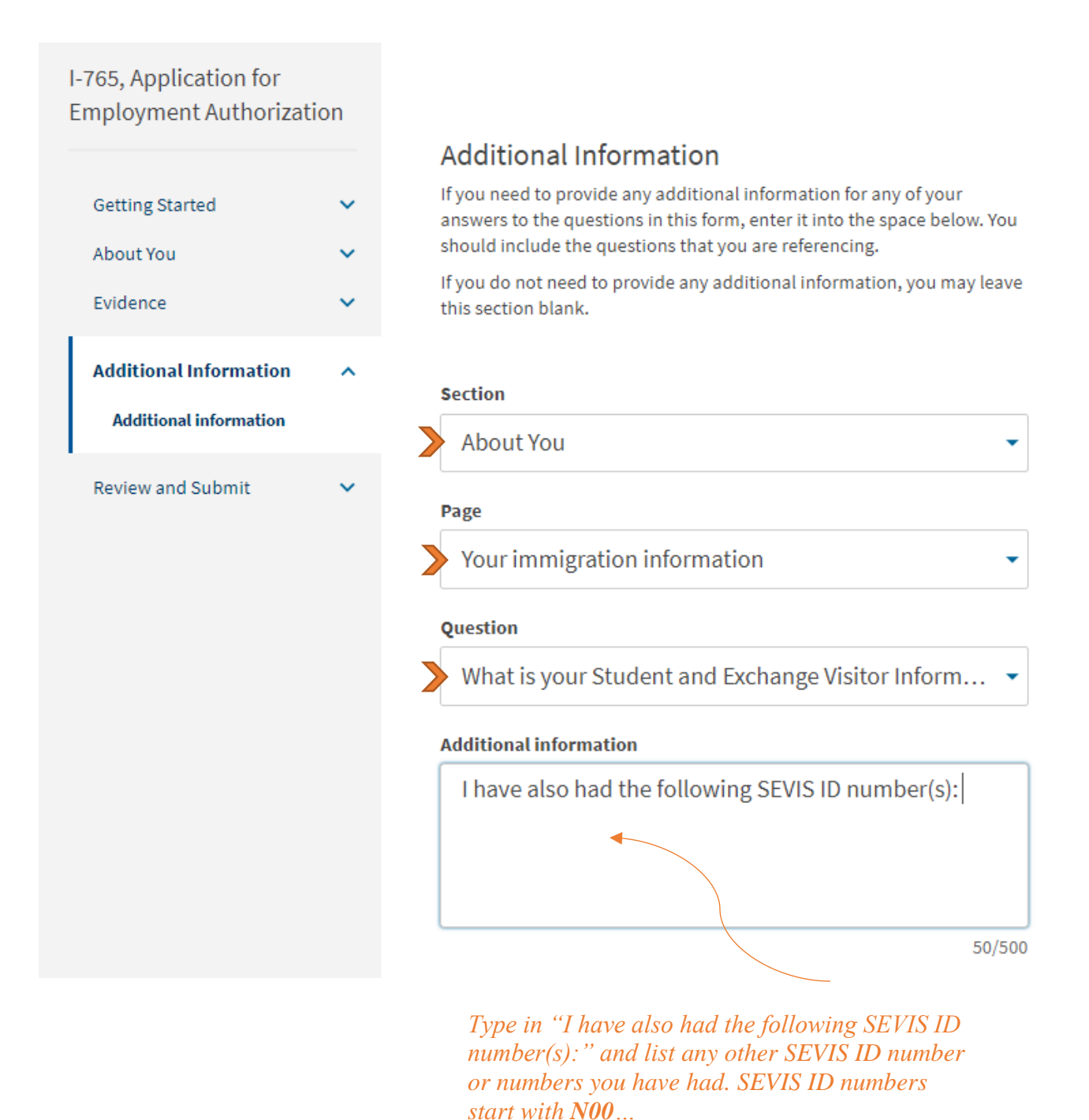

After you have your OPT-endorsed I-20 Form, complete online at https://myaccount.uscis.gov/.

# *Carefully review all of your information before you pay the application fee. Once the fee is paid, you cannot make corrections.*

| I-765, Application for<br>Employment Authorizat | ion |
|-------------------------------------------------|-----|
| Getting Started                                 | ~   |
| About You                                       | ~   |
| Evidence                                        | ~   |
| Additional Information                          | ~   |
| Review and Submit                               | ^   |
| Review your application                         |     |

If you would like an ISSS advisor to review this, download the "Draft Snapshot" and email it to an ISSS advisor before you click submit.

### Check your application before you submit

We will review your application to check for accuracy and completeness before you submit it.

We encourage you to provide as many responses as you can throughout the application, to the best of your knowledge. Missing information can slow down the review process after you submit your application.

You can return to this page to review your application as many times as you want before you submit it.

#### Your fee

1 Your form filing fee is: \$470

Refund Policy: USCIS does not refund fees, regardless of any action we take on your application, petition or request, or how long USCIS takes to reach a decision. By continuing this transaction, you acknowledge that you must submit fees in the exact amount and that you are paying the fees for a government service.

#### Alerts and warnings

You have one or more alerts and warnings based on the information you provided in your application.

A red alert means you have incomplete responses or inconsistent data. You cannot submit your application with any alerts.

This section will also alert you to **missing** or **incorrect information**.

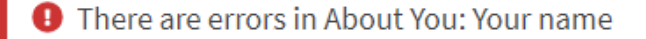

Edit my responses

After you have your OPT-endorsed I-20 Form, complete online at https://myaccount.uscis.gov/.

After you agree to the **Application Statement**, where you digitally sign and submit the form, you will be directed to **pay.gov** site, a secure government portal, to pay for the application fee.

|                                                                                                    | Pay gov |
|----------------------------------------------------------------------------------------------------|---------|
| USCIS I-765                                                                                                    |         |
| Please select a payment method:                                                                                                    |         |
| I want to pay with a withdrawal from a checking or savings account (ACH)                                                                                                    |         |
| I want to pay with a debit or credit card VISA Company The State of the State of the State of |         |
| Cancel                                                                                                    |         |

**Enter the payment information**. Make note of the form type and agency tracking ID at the top. Once you hit "Continue" to pay the fee, your I-765 Form will be submitted.

You will receive a confirmation message that your form has been submitted.

Click on "Go to My Cases" to see your case information and receipt notice.

|                                                  | USCIS 1-765                                                         |
|--------------------------------------------------|---------------------------------------------------------------------|
| Review and submit p<br>indicates required fields | ayment                                                              |
| Agency Trac                                      | king ID: LNJT31CK7SQ1KH                                             |
| Payment A                                        | mount: \$410.00                                                     |
| Payment M                                        | Aethod: Plastic Card                                                |
| Account Holder                                   | Name: Lee Smith                                                     |
| Car                                              | d Type: VISA                                                        |
| Card N                                           | umber: ****************1111                                         |
| Billing A                                        | ddress: 20 Ninian Street                                            |
| Billing Add                                      | iress 2:                                                            |
|                                                  | City: Springfield                                                   |
| c                                                | ountry: United States                                               |
| State/Pr                                         | ovince: LA                                                          |
| ZIP/Posta                                        | I Code: 39248                                                       |
| * I authorize a charg<br>with my card issuer ag  | e to my card account for the above amount in accordance<br>reement. |
| Previous                                         | Cancel                                                              |

All notices will be posted to your account and mailed to the mailing address that you entered:

- Receipt Notice
- Request for Evidence (RFE) if you receive this, let ISSS know immediately!
- PDF of completed I-765 Form email to your ISSS advisor to add to your immigration file.
- Decision letter

### Let ISSS know if you have any questions during this process!